## Berufskolleg Gladbeck

Schule der Sekundarstufe II mit beruflichem Gymnasium des Kreises Recklinghausen

## WLAN – Zertifikat installieren (bei Problemen mit der Verbindung)

- 1. Laden Sie sich die Datei "Radius2024.pfx" (im ZIP-Archiv) auf Ihr Handy herunter. Download unter: bkgla.de/wlan
- 2. Öffnen Sie anschließend "Einstellungen"

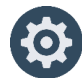

3. Suchen Sie in den Einstellungen nach: "Ein Zertifikat installieren"

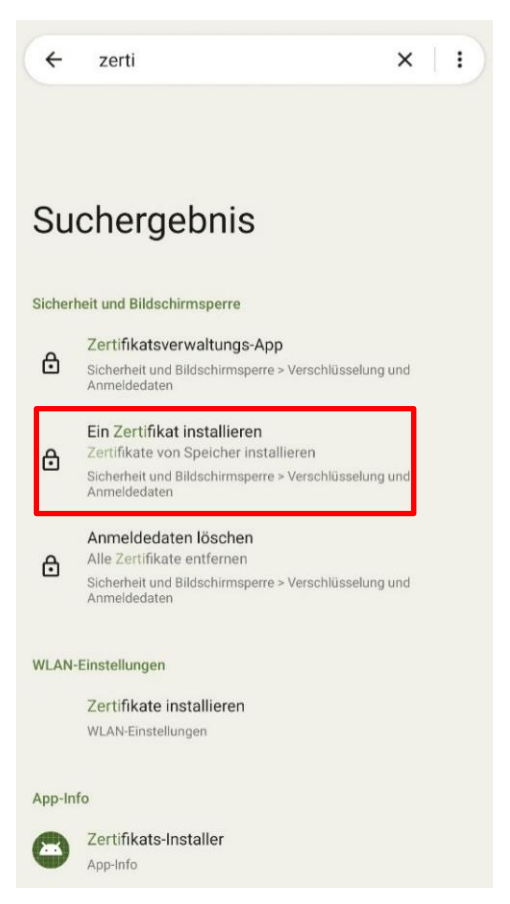

4. Wählen Sie nun: "Ein Zertifikat installieren" aus.

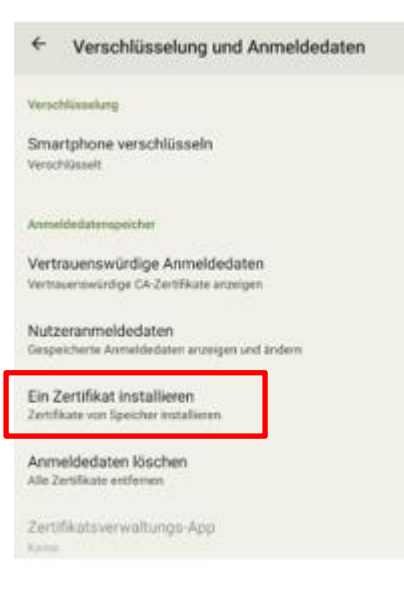

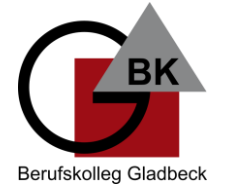

## Berufskolleg Gladbeck

Schule der Sekundarstufe II mit beruflichem Gymnasium des Kreises Recklinghausen

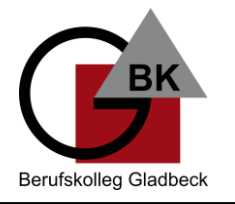

| 5. | Wählen Sie "WLAN-Zertifikat" aus. |  |
|----|-----------------------------------|--|
|    | Ein Zertifikat installieren       |  |
|    |                                   |  |
|    | CA-Zertifikat                     |  |
|    | VPN- & App-Nutzerzertifikat       |  |
|    | WLAN-Zertifikat                   |  |

- 6. Wählen Sie die heruntergeladene Datei "Radius2024.pfx" aus Ihrem Downloadordner aus.
- 7. Sollten Sie nach einem Passwort gefragt werden, geben Sie "bkg" ein.
- 8. Vergeben Sie einen beliebigen Namen, z. B. "WLAN\_BK Gladbeck" und bestätigen Sie den Namen. Das Zertifikat ist nun installiert.
- 9. Wechseln Sie zu den WLAN-Einstellungen.
- 10. Wählen Sie das WLAN "BKGLA-SuS".
- 11. Wählen Sie folgende Optionen (siehe auch Screenshot unten) aus:

| EAP-Methode:<br>Phase2—Authentifizierung:<br>CA-Zertifikat:<br>Online-Zertifikatsstatus:<br>Domain:<br>Identität:<br>Anonyme Identität:<br>Passwort | PEAP<br>MS-CHAP v2<br>WLAN_BK<br>Nicht prüfen<br>schule.local<br>Ihr Benutzername (1. Buchstabe des Vornamens + Nachname),<br>ggf. eine 1 anfügen, falls Ihr Benutzername an der Schule dop-<br>pelt vorkommt<br>(leer lassen)<br>5-stellige |
|----------------------------------------------------------------------------------------------------|----------------------------------------------------------------------------------------------------|
|                                                                                                    | Schülernummer                                                                                                    |
| B EAP-Methode                                                                                                    | Die Schülernummer steht auf Ihrem Schülerausweis.                                                                                                    |
| PEAP                                                                                                    |                                                                                                    |
| Phase 2-Authentifizierung                                                                                                    |                                                                                                    |
| MS-CHAP v2 V                                                                                                    |                                                                                                    |
| CA-Zertifikat                                                                                                    |                                                                                                    |
| Si schule Y                                                                                                    |                                                                                                    |
| Online-Zertifikatstatus                                                                                                    |                                                                                                    |
| Ne Nicht prüfen 🗸 🗸                                                                                                    |                                                                                                    |
| Au Domain                                                                                                    |                                                                                                    |
| De schule.local                                                                                                    |                                                                                                    |
| Zu Identität                                                                                                    |                                                                                                    |
| AL dhopmann                                                                                                    |                                                                                                    |
| Ve<br>Re Anonyme Identität                                                                                                    |                                                                                                    |
| Ne Passwort                                                                                                    |                                                                                                    |
| ZL (nicht geändert)                                                                                                    |                                                                                                    |
| <ul> <li>Passwort anzeigen</li> </ul>                                                                                                    |                                                                                                    |
| Erweiterte Optionen                                                                                                    |                                                                                                    |
| Abbrechen Speichern                                                                                                    | WLAN am BKG                                                                                                    |